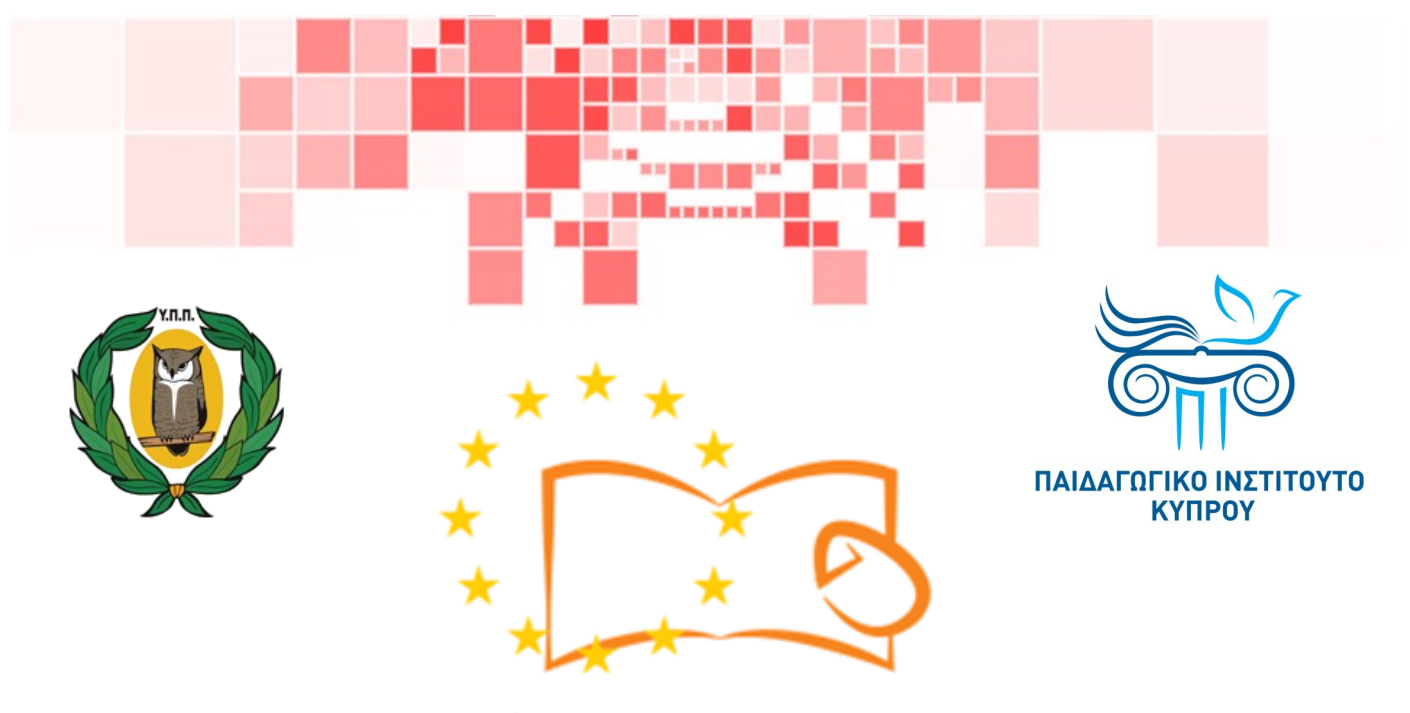

# Eduweb

Καταπολἑμηση του ψηφιακού αποκλεισμού – Τα παιδιά εκπαιδεύουν ψηφιακά αναλφάβητους ενήλικες στην ασφαλή και δημιουργική χρήση του Διαδικτύου

# Μαθήματα Εκπαίδευσης Ενηλίκων

Ψυχαγωγία και διασκέδαση στο διαδίκτυο Δημιουργία Λογαριασμού στο YouTube

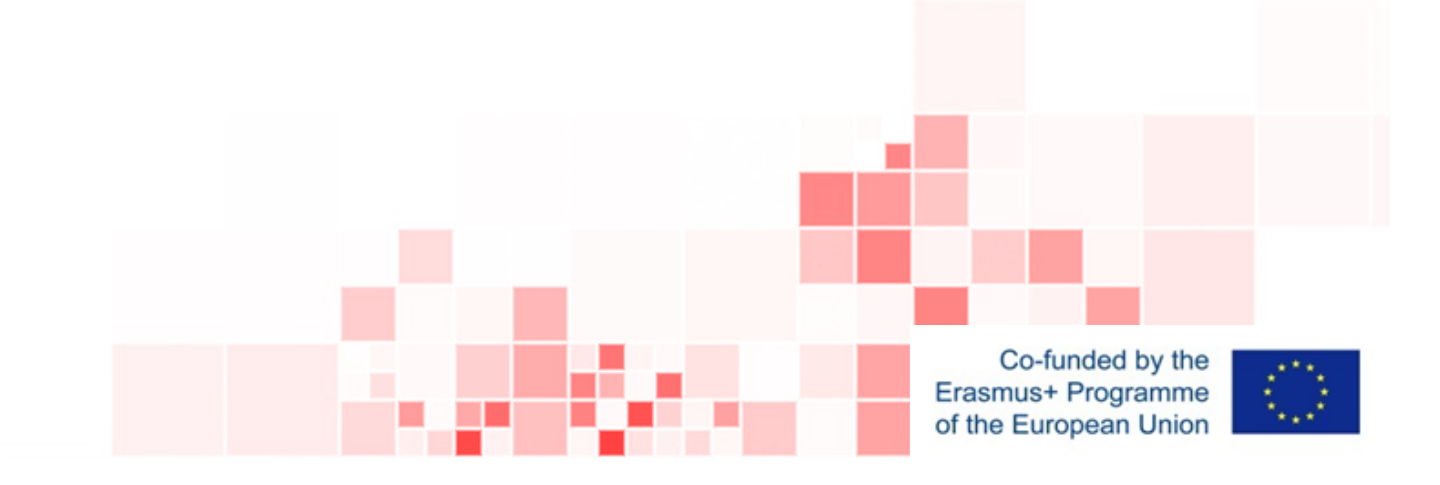

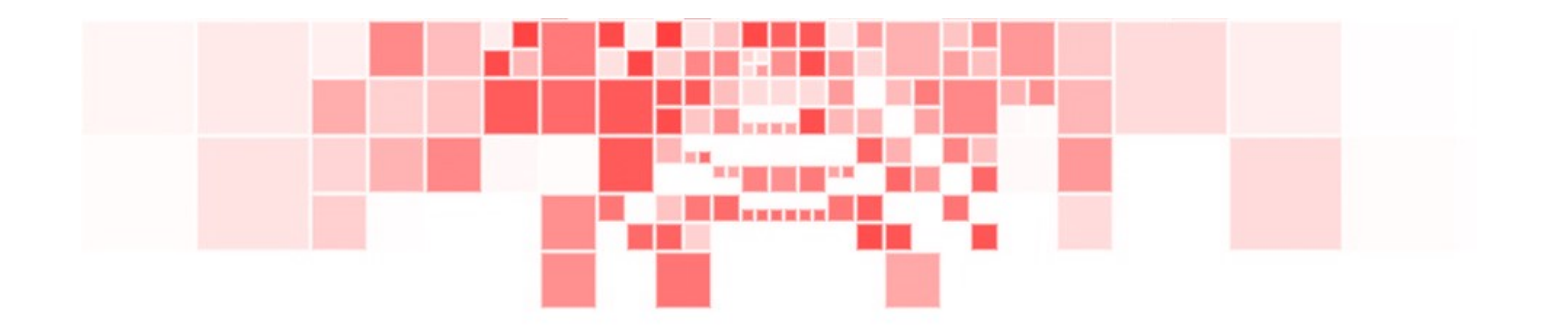

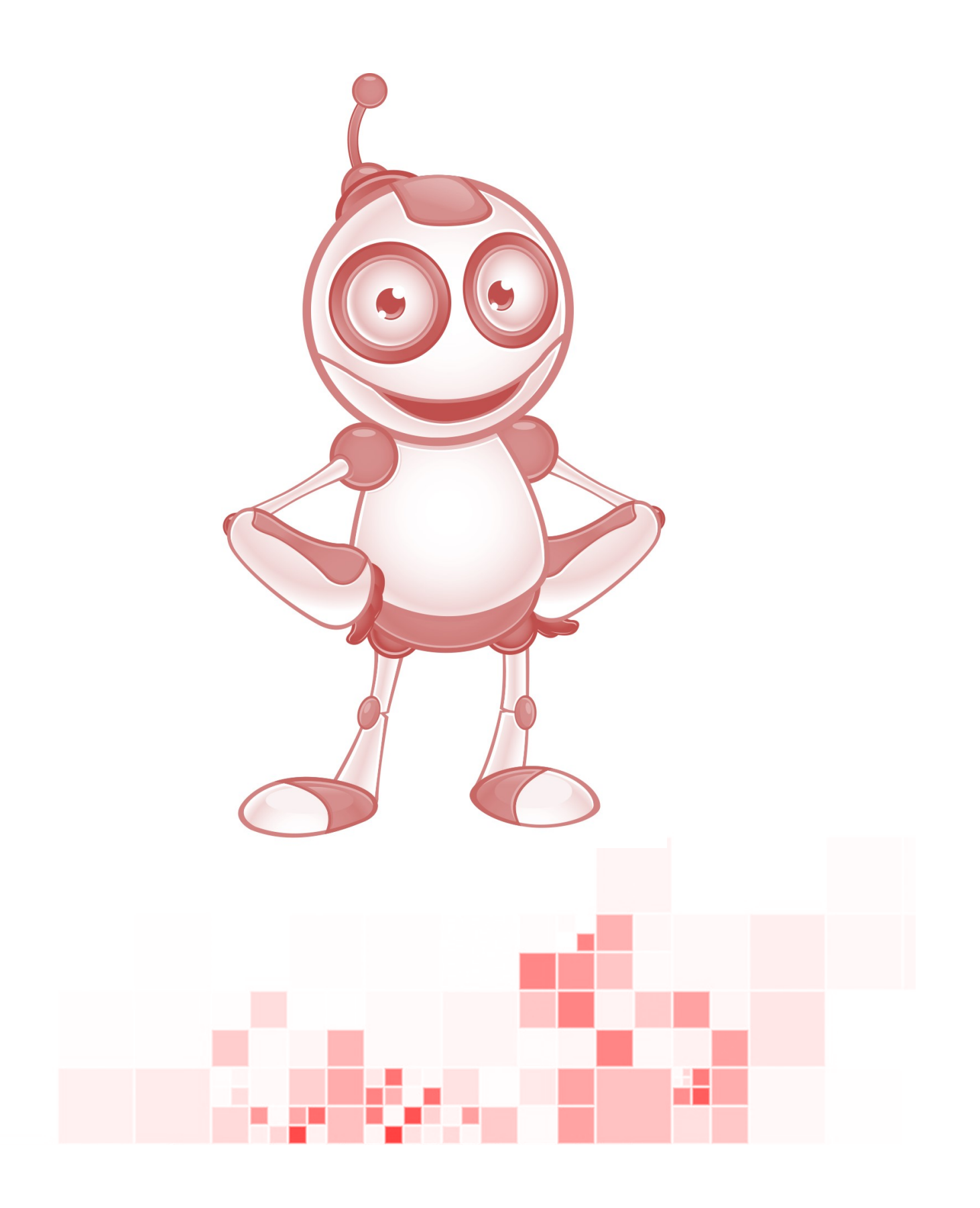

EduWeb: Καταπολέμηση του ψηφιακού αποκλεισμού– Τα παιδιά εκπαιδεύουν ψηφιακά αναλφάβητους ενήλικες στην ασφαλή και δημιουργική χρήση του διαδικτύου

Ο3Α2: Εκπαιδευτικό Υλικό

#### Μαθήματα Εκπαίδευσης Ενηλικών

Συγγραφή: Μάξιμος Αλκιβιάδης (Β' Λυκείου) Γενική επιμέλεια: Θεοδώρα Κακουρή, καθηγήτρια Πληροφορικής Λύκειο Αραδίππου «Τάσος Μητσόπουλος», Κύπρος

#### Έκδοση 0.1 Ιανουάριος 2018

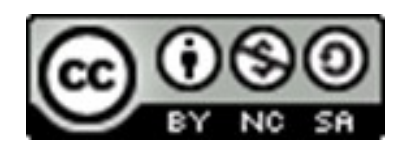

Διατίθεται με άδεια χρήσης Creative Commons: Αναφορά Δημιουργού -Μη Εμπορική Χρήση – Παρόμοια Διανομή 4.0 Διεθνές (CC BY-NC-SA 4.0) https://creativecommons.org/licenses/by-nc-sa/4.0/deed.el

Το έργο EduWeb χρηματοδοτείται από την Ευρωπαϊκή Επιτροπή μέσω του Προγράμματος Erasmus+ Βασική Δράση 2. Την αποκλειστική ευθύνη της παρούσας έκδοσης φέρει ο συγγραφέας της. Η Ευρωπαϊκή Επιτροπή δεν φέρει καμία ευθύνη για οποιαδήποτε χρήση των περιεχομένων σ' αυτήν πληροφοριών.

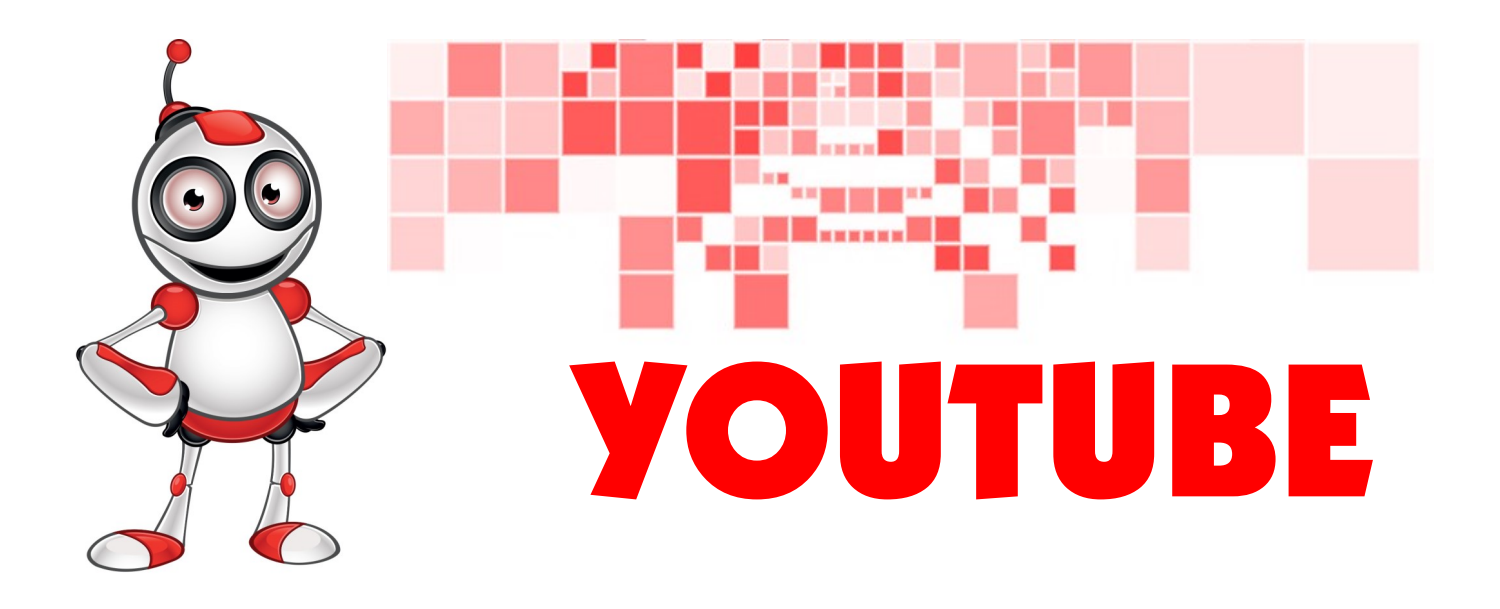

# ΜΑΘΗΜΑ 2

Κατηγορία: Ψυχαγωγία και διασκέδαση στο διαδίκτυο Υποκατηγορία: Δημιουργία λογαριασμού. Περιγραφή Δραστηριότητας:

Θα μάθω πώς να δημιουργώ λογαριασμό στο YouTube .

#### Στόχοι (Τι θα μάθω;):

Στο τέλος του μαθήματος να είμαι ικανός:

⇒ να κάνω εγγραφή και σύνδεση στον λογαριασμό μου.

## Ψηφιακές δεξιότητες :

- ⇒ Περιήγηση, αναζήτηση και φιλτράρισμα δεδομένων, πληροφοριών και ψηφιακού περιεχομένου.
- ⇒ Προστασία προσωπικών δεδομένων και ιδιωτικότητας.
- ⇒ Αξιολόγηση δεδομένων, πληροφοριών και ψηφιακού περιεχομένου.

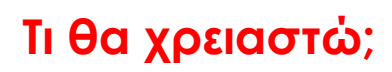

- <u>Εξαρτήματα (Hardware):</u>
- ⇒Laptop ή Ηλεκτρονικό Υπολογιστή ή «ἑξυπνη» συσκευή
  - ⇒Σύνδεση στο διαδίκτυο.
  - <u>Λογισμικό (Software):</u>
- ⇒Πρόγραμμα πλοήγησης (π.χ. Chrome, Firefox)
  - ⇒Λογαριασμό στην ιστοσελίδα YouTube.
- Περιφερειακές Συσκευές (Accessories):
- ⇒ Hχεiα
- ⇒ Ποντίκι
- ⇒ Πληκτρολόγιο
- ⇒ Οθόνη
- ⇒Ακουστικά

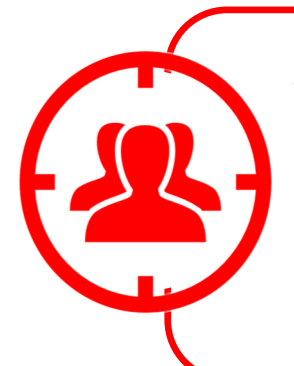

Ακροατήριο: Ενήλικες που μπορούν να φτιάξουν λογαριασμό Gmail και έχουν βασικές δεξιότητες πλοήγησης στο διαδίκτυο.

Χρονική Διάρκεια: 10 λεπτά

#### Πριν αρχίσουμε βεβαιωνόμαστε ότι ο χρήστης έχει :

- ⇒ Τον κατάλληλο εξοπλισμό.
- ⇒ Τη δυνατότητα να χειρίζεται βασικές λειτουργίες Η/Υ ή «έξυπνης» συσκευής.
- ⇒ Πρόσβαση στο διαδίκτυο.

#### Επίπεδο Δυσκολίας:

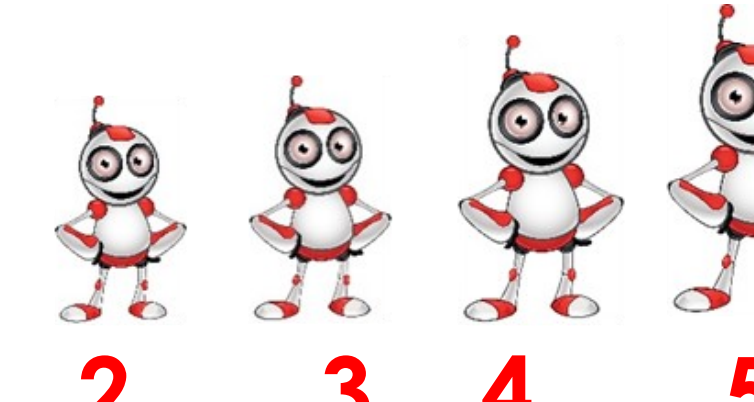

Παρόμοιες ιστοσελίδες για παρακολούθηση βίντεο :

⇒Vimeo

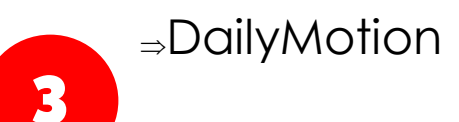

**vineo** dailymotion

## **ΒΗΜΑΤΑ ΓΙΑ ΤΗ ΔΗΜΙΟΥΡΓΙΑ ΛΟΓΑΡΙΑΣΜΟΥ**

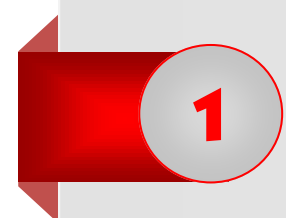

Ανοίγουμε μια εφαρμογή πλοήγησης στο διαδίκτυο (π.χ Google Chrome) πατώντας δύο (2) φορές αριστερό κλικ πάνω στο εικονίδιο.

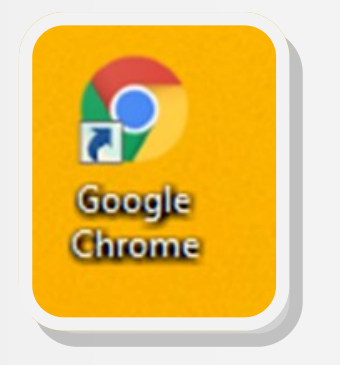

2 Πληκτρολογούμε τη διεύθυνση του YouTube (<u>www.youtube.com</u>), όπως φαίνεται στη κάτω εικόνα.

← → C 🗅 https://www.youtube.com

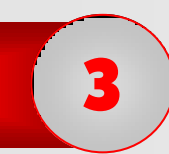

Μεταφερόμαστε στην ιστοσελίδα του YouTube:

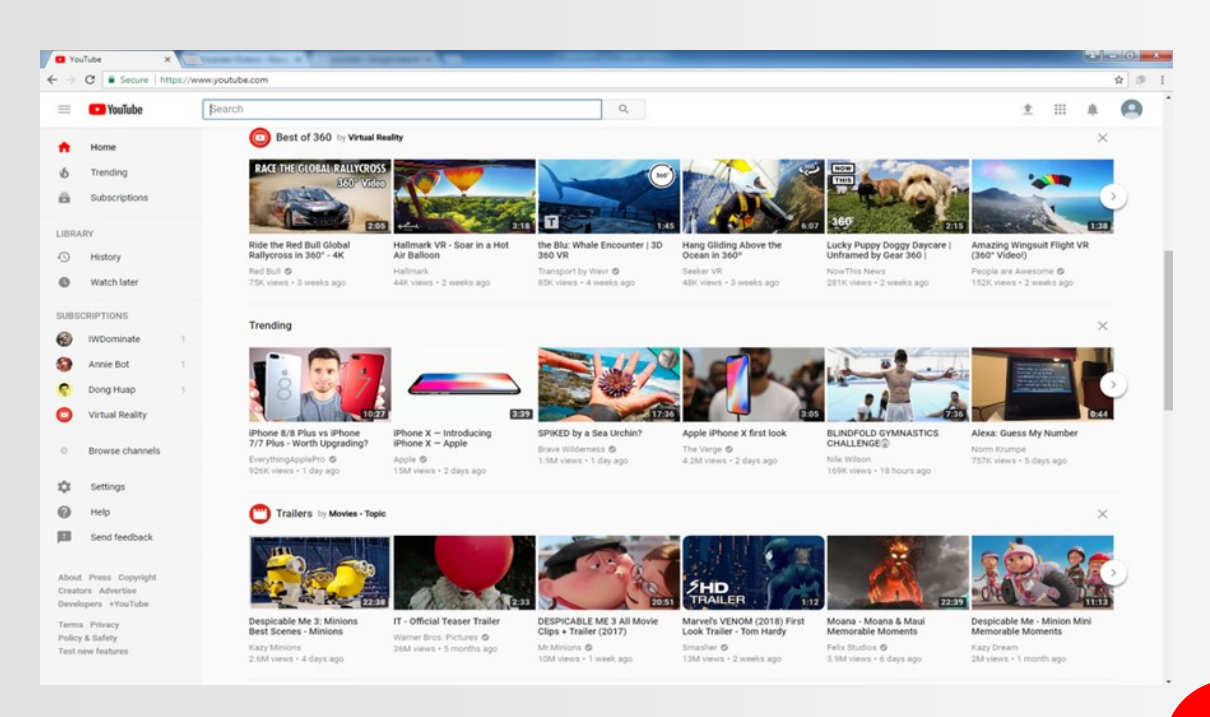

Για τη δημιουργία του νέου λογαριασμού μου επιλέγουμε το Sign In:

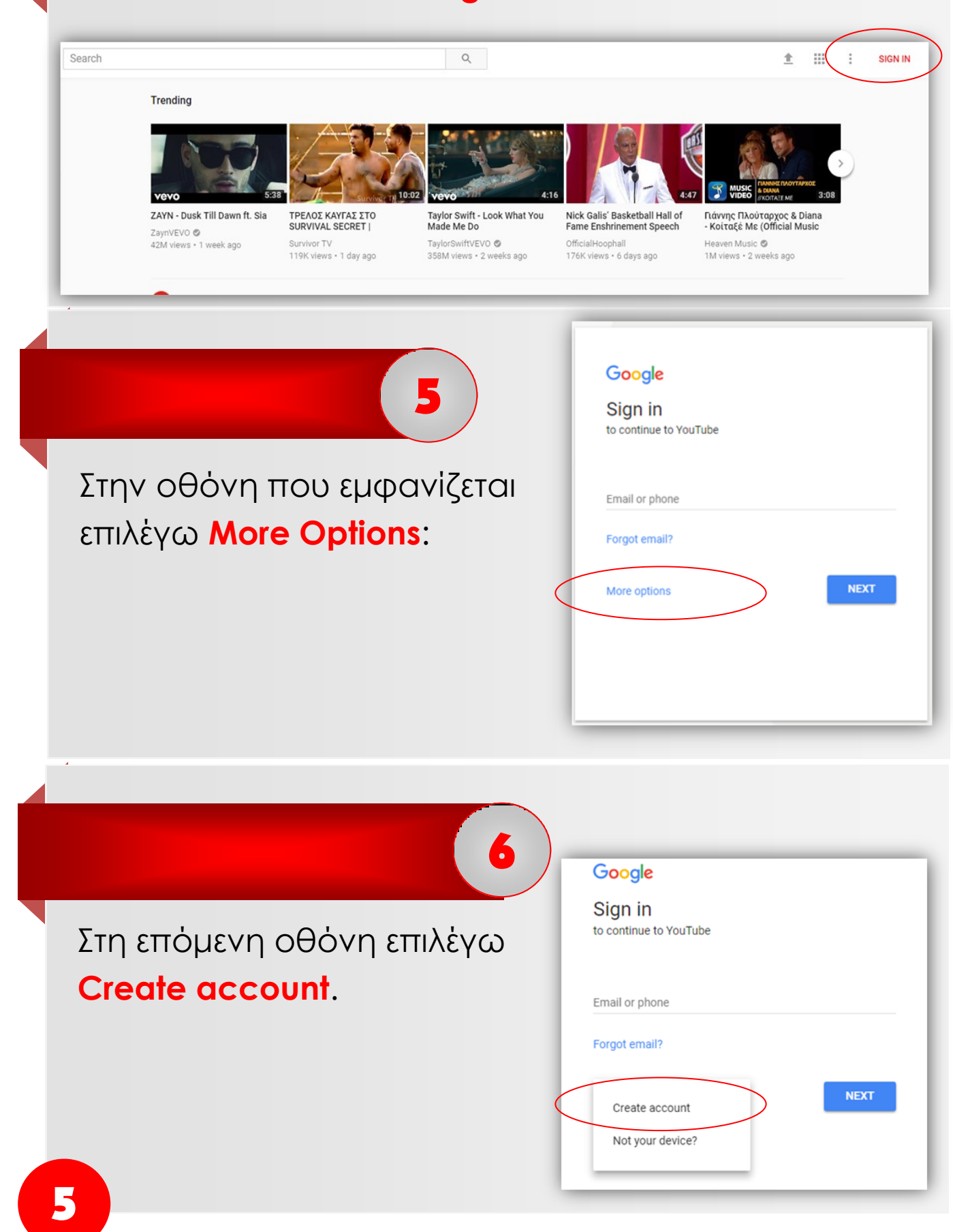

4

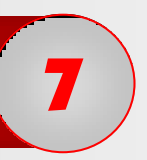

Στην οθόνη που εμφανίζεται πληκτρολογώ τα προσωπικά μου στοιχεία (όνομα, επίθετο, όνομα χρήστη, email και μυστικό κωδικό-password.)

| lame                       |               |
|----------------------------|---------------|
| First                      | Last          |
| Choose your username       |               |
|                            | @gmail.com    |
| prefer to use my current ( | email address |
| Create a password          |               |
|                            |               |
| Confirm your password      |               |
|                            |               |

**Προσοχή!** Ο μυστικός κωδικός πρέπει να αποτελείται από τουλάχιστον 6 χαρακτήρες (γράμματα, αριθμούς, σύμβολα).

Προχωρώ με την καταχώρηση των υπόλοιπων στοιχείων μου (Ημερομηνία Γέννησης, Φύλο, Αριθμό τηλεφώνου, εναλλακτική ηλεκτρονική διεύθυνση (e-mail), αν έχω, όπως επίσης και την χώρα μου). Μετά επιλέγω κλικ στο Next Step:

| Birthday             |         |           |  |
|----------------------|---------|-----------|--|
| Month                | Day     | Year      |  |
| Gender               |         |           |  |
| I am                 |         | \$        |  |
| Mobile phone         |         |           |  |
| <b>▼</b> +357        |         |           |  |
| Your current email a | address |           |  |
| Location             |         |           |  |
| Cyprus (Κύπρος)      |         | \$        |  |
|                      |         | Next step |  |

Έχετε πλέον δημιουργήσει τον δικό σας λογαριασμό Gmail και YouTube!

#### ΑΞΙΟΛΟΓΗΣΗ ΜΑΘΗΜΑΤΟΣ

| ΣΤΟΧΟΙ                                                                     | NAI | OXI |
|----------------------------------------------------------------------------|-----|-----|
| Μπορώ να μεταφέρομαι στο<br>σημείο δημιουργίας λογαριασμού<br>στο YouTube; |     |     |
| Μπορώ να δημιουργώ λογαριασμό<br>στο YouTube;                              |     |     |
| Καταλαβαίνω ότι με λογαριασμό<br>Gmail έχω αυτόματα λογαριασμό<br>YouTube; |     |     |
| Μπορώ να συνδἑομαι στον<br>λογαριασμό μου;                                 |     |     |

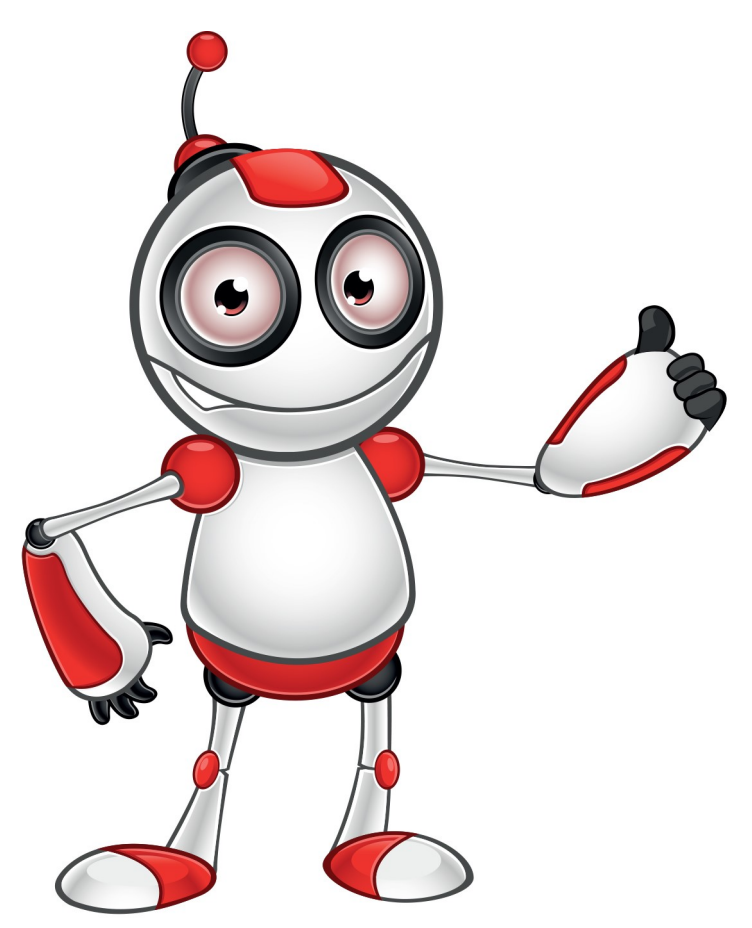

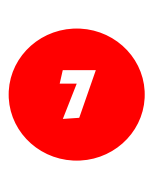

## Ασφαλής χρήση του διαδικτύου

∍Ο κωδικός πρόσβασής μας δεν δίνεται σε κανἑναν άλλο.

∍Ο κωδικός πρόσβασης φυλάσσεται σε ασφαλές μέρος.

⇒Η καταχώρηση εναλλακτικού email και κινητού στα στοιχεία λογαριασμού μας επιτρέπουν την ανάκτηση κωδικού όταν τον χάσουμε ή ξεχάσουμε.

⇒Δεν επιτρέπουμε στο πρόγραμμα πλοήγησης στο διαδίκτυο να απομνημονεύει τους κωδικούς μας.

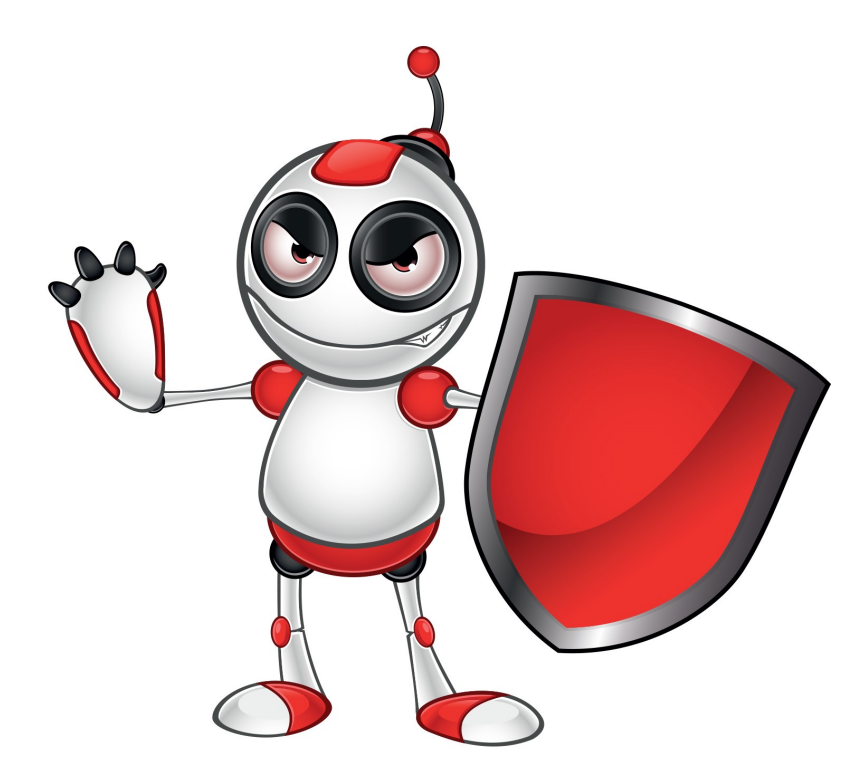

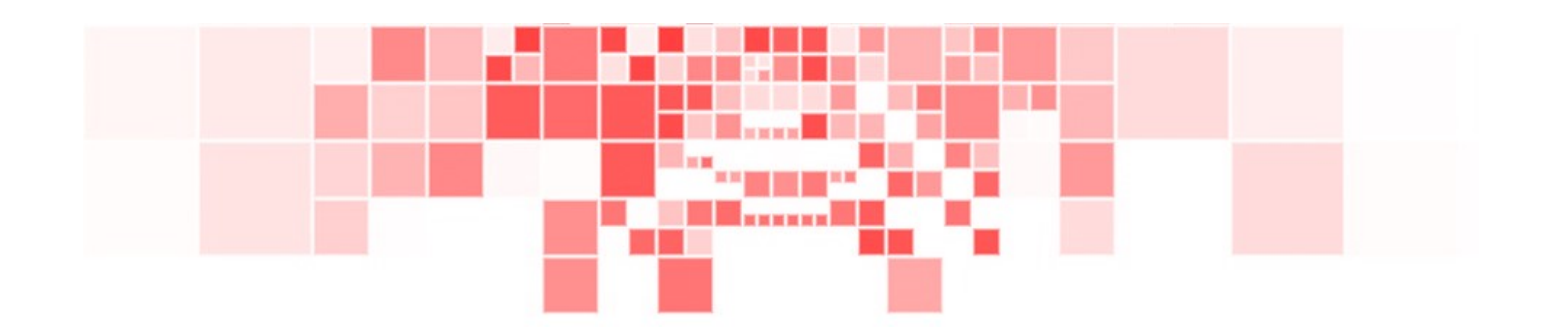

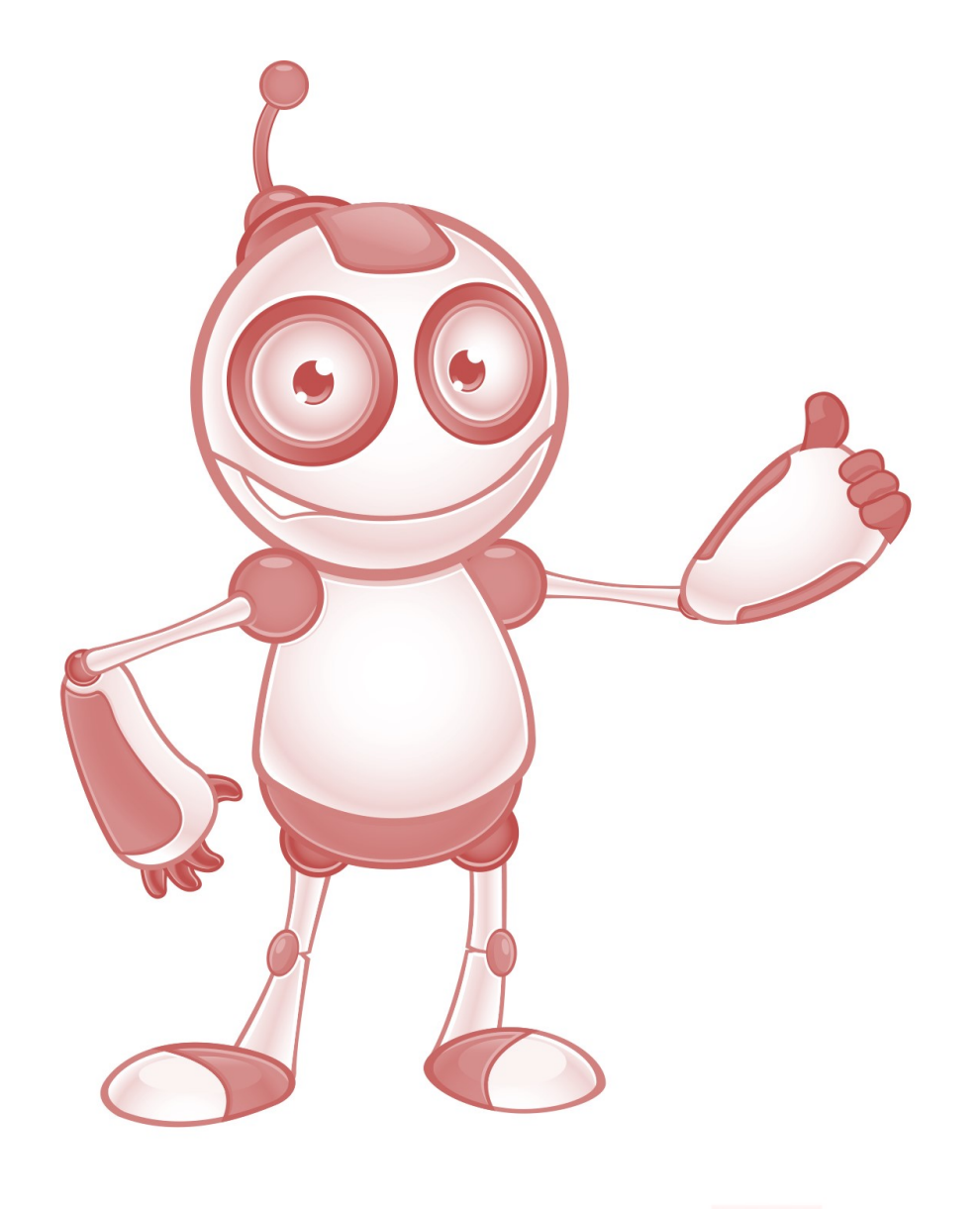

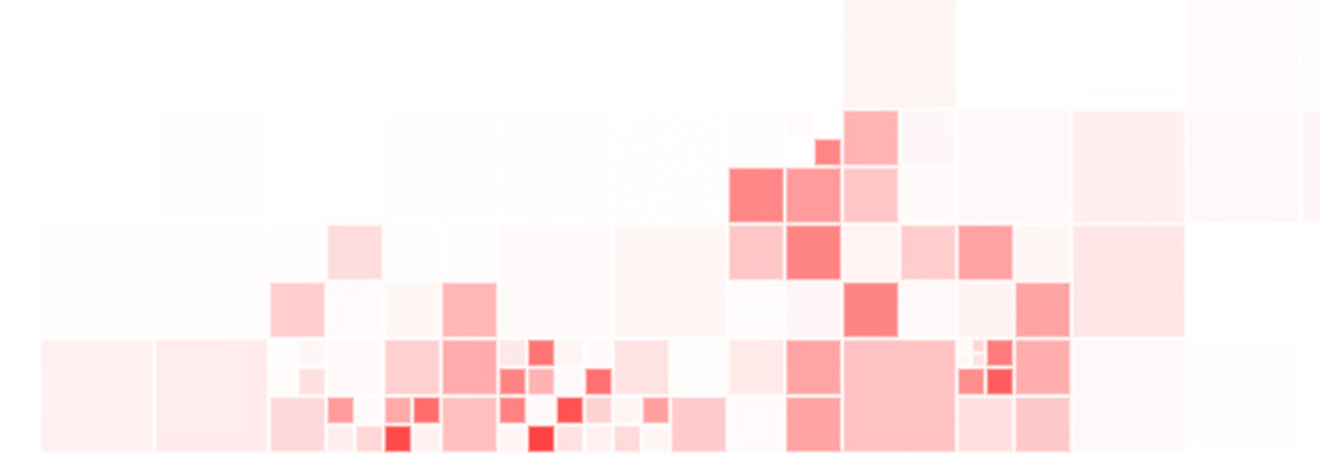